实用技巧解决Linux操作系统不能启动问题Linux认证考试 PDF 转换可能丢失图片或格式,建议阅读原文 https://www.100test.com/kao\_ti2020/580/2021\_2022\_\_E5\_AE\_9E\_ E7\_94\_A8\_E6\_8A\_80\_E5\_c103\_580554.htm 如果在一台计算机 上同时装有Windows操作系统和Linux操作系统的多重引导的 机器上,当Windows操作系统由于错误或者其他原因而崩溃, 而没有对Windows操作系统进行备份的情况下,就要重 装Windows操作系统,重装后的结果是Linux操作系统不能启 动,只有Windows操作系统能正常启动,这时该怎么办呢? 不要着急,下面我将自己摸索的一点经验向大家介绍。从理 论上来说,解释这种情况十分简单。在一般情况下,是 由GRUB引导加载程序来对机器进行引导的,然后由用户来 选择启动哪个操作系统。当重装Windows操作系统时

,Windows显的有些不尽情面,把非Windows操作系统的引导 加裁程序覆盖掉,让其他的操作系统无法启动,只能启 动Windows操作系统。而GRUB则不同,他能保留操作系统的 引导加裁程序。所以只要重新安装GRUB引导加裁程序,就 能实现多重引导。第一步找到Linux操作系统的安装光盘, 如果是CD-ROM光盘,用第一张光盘,如果是DVD光盘,则 用此张光盘,把光盘插入光驱。第二步重新启动机器,按 "del"键进入CMOS进行修改,让机器首先从CDROM进行 引导。第三步当看到最下面一行出现"boot:"时,键入 "linux rescue"并铵回车键。第四步出现一个对话框,要求 你选择语言时,你可以选择中文也可以english,我是选择 的english,选择一种语言后,按回车键。第五步马上出现一 个对话框,要求选择键盘类型,一般默认的是"us",直接 按回车。 第六步 接下来会出现一个对话框,要求你选择是否 在你的系统上打开网络接口,一般选择"NO",按回车。 第七步 接下来出现的一个对话框有"Continue"、

" Read-only"、" Skip" 三个选择,这个对话框默认的是 "Contiune"选项,这是一般是不需要用户选择的,直接按 回车。 第八步 最后出现一个对话框时,直接按回车。但是你 要仔细看上面的文字,那是教你如果进行下一步的提示。第 九步 当你看到 "SH-3.00# " 命令提示符时, 键入 " chroot /mnt/sysimage ",回车。第十步这时你键入"grub-install /dev/had",回车,这时,GRUB引导加载程序已经完成安装 。 第十一步 键入 " reboot " , 重新启动机器 , 当机器进行自 检时, 取出光盘。至此, 你机器上的多重引导已经恢复。 上 面的步骤是在我机器上实现的,我的机器上装的是Windows XP sp2版的操作系统和RHEL AS4操作系统,在不同的机器上 可能有不同的系统,我的机器上以前也装过不同的系统,但 一般都大同小异,只要具体问题具体分析,只要掌握了最基 本的原理,再加上仔细观察、仔细分析,就会十分游刃有余 的解决一些问题。 更多优质资料尽在百考试题论坛 百考试题 在线题库 linux认证更多详细资料 100Test 下载频道开通,各类 考试题目直接下载。详细请访问 www.100test.com